| 1-2-3.はじめにお読みください<br>(Google Chrome版での設定)                                                                                                    |                                                     | ¦<br>¦1. Google Chromeを起動します。<br>¦                                         |          | 2. Chrome の画面右上の設定メニュー( )を選択し、 )を選択し、 うままされたメニューから「設定」を選択します。                                                                                         | 3.「設定」が表示されます。<br>「プライバシーとセキュリティ」をクリックします。                                                |
|----------------------------------------------------------------------------------------------------|-----------------------------------------------------|----------------------------------------------------------------------------|----------|----------------------------------------------------------------------------------------------------|-------------------------------------------------------------------------------------------|
|                                                                                                    |                                                     |                                                                            |          | θ - □ ×                                                                                                    | © 19≿ × +                                                                                 |
|                                                                                                    | 2022年5月版                                            | アイコンの違い       人口の違い                                                        |          |                                                                                                    | ← → C G Chrome   chrame://settings 設定 Q 設定項目を検索                                           |
| <ul> <li>I. WEB事務システムのログイン時に指定するURLは以下になります。</li> <li>https://www2.nrkn.co.jp/webjmapp/index.html</li> <li>I. Google ChromeブラウザーでWEB事務システムが、ご利用できる<br/>設定になっているか確認してください。</li> <li>これより説明する、設定内容が説明資料と異なる場合は、同一の<br/>設定内容に修正してください。</li> </ul>                                                                                                    |                                                     | Chrome Microsoft Edge Intrenet Explorer<br>タスクバー「Chrome」のアイコンをク<br>リックします。 | r        | 新しいタフ(T) Ctrl+T<br>新しいウィンドウ(N) Ctrl+N<br>シークレット ウィンドウを開く(I) Ctrl+Shift+N<br>履歴(H)<br>ダウンロード(D) Ctrl+J<br>ブックマーク(B)<br>ズーム - 100% + ここ<br>印刷(P) Ctrl+P | <ul> <li>▲ Google の設定</li> <li>● 自動入力</li> <li>● 安全確認</li> <li>● プライバシーとセキュリティ</li> </ul> |
|                                                                                                    |                                                     |                                                                            |          |                                                                                                    | デザイン Q 検索エンラン Chrome で Google (<br>可用してカスタマイズした) (1) 記動時 同期と Google サービス                  |
|                                                                                                    |                                                     | ■ 2 ***********************************                                    | C NHCH   | キャスト(C)<br>検索(F) Ctrl+F<br>その他のツール(L) ▶<br>編集 切り取り(T) コピー(C) 貼り(けけ(P)                                                                                 | 詳細設定     ・     Chrome の名前と画像       近弦電磁距     ブックマークと設定のイン                                 |
|                                                                                                    |                                                     | I Google Chrome」の順にクリックします。<br>※事前にGoogle Chrome のインストールが必要となります           | J        | 編集 9994(5(1) コピ (c) /d5/3(0(r)<br>設定(S)<br>ヘルプ(H) ▶                                                                                                   | entrome ic SUIC 自動入力<br>●                                                                 |
|                                                                                                    |                                                     |                                                                            |          | 終了(X) Ctrl+Shift+Q                                                                                                    | 項番4の設定へ                                                                                   |
| 4.「プライバシーとセキ<br>「サイトの設定」をク<br>↓ the table table ta | ・ュリティ」が表示されます。<br>リックします。                           | 5.「サイトの設定」が表示されます。<br>コンテンツまでスクロールし「Cookieとサイトデータ」をクリックしま                  | ます。      | 6.「Cookieと他のサイトデータ」が表示されます。<br>「サードパーティのCookieをブロックする」がオンなっていることを確認し<br>その後、「←」を選択して、「サイトの設定」に戻ります。                                                   | 7.「サイトの設定」に戻った後に、「JavaScript」を選択します。                                                      |
| + → C © Drame chone/entropy                                                                                                    | ovo<br>Q. scruces                                   | nt<br>Q 安古版目本绘案                                                            |          | 25                                                                                                    | 林<br>Q 設立項目を検索                                                                            |
| 1 angle (SE                                                                                                    | ブライパシーとセキュリティ                                       | <ul> <li>違知</li> <li>送信する前に確認する</li> </ul>                                 | •        | 全般設定                                                                                                    | <ul> <li>▲</li> <li>通知</li> <li>送信する前に確認する</li> </ul>                                     |
| <ul> <li>日前入力</li> <li>天台第8</li> </ul>                                                                                                    | ■ 20025-90歳後<br>変現現在 Oxxie キャッシュなどを得します             | バックグラウンド同期<br>最近期じたサイトがデータの送受信を完了できるようにする                                  | •        | O Cookie 在すべて受け入れる v                                                                                                    | バックグラウンド両期<br>最近限じたサイトがデータの送受信を完了できるようにする                                                 |
| <ul> <li>第 75405-cc#1057</li> <li>第 75405</li> </ul>                                                                                                    | ■ Coolesが知られています。<br>Coolesが知られています。                | その他の権限                                                                     | ×        | <ul> <li>○ シークレットモードでサードパーティの Cookie をブロックする ∨</li> <li>● サードパーティの cookie をブロックする ∧</li> </ul>                                                        | その他の権限                                                                                    |
| Q, ((\$\$1))                                                                                                    | <ul> <li></li></ul>                                 | コンテンツ                                                                      | _        | サイトは、Cookie を使用してプラウジングの利便性を改善できます(ログイン伏服の組持、ショ<br>ッピング カートの中島の保存などが行えます)                                                                             | コンテンツ<br>Cookie とサイトデータ                                                                   |
| <ul><li>() 電動</li></ul>                                                                                                    | ないわれなえ<br>業 サイトが使用 表示できる時時(位置時時、カメラ、ボップアップなど)を時期にはす | <ul> <li>Cookie が許可されています</li> <li>JavaScript</li> </ul>                   | ·        | ○イトは、Cookie を使用して別のサイトでのあなたの閲覧アクティビティを強認できず、広告の<br>カ、タマイズなどが行えなくなります。一部サイトの機能が使用できなくなる可能性もあります。                                                       | <ul> <li>Cookie が許可されています</li> <li>JavaScript</li> </ul>                                  |
| 第22 *                                                                                                    |                                                     | ↔ 許可                                                                       | •        | 〇 すべての Cookie でブロックする (推奨されません)                                                                                                    | \$ 許可                                                                                     |
| REMARK 2                                                                                                    | 9-7<br>Chronがエブストア2盤ます                              |                                                                            | •        | 、<br>「サードパーティのCookieをブロックする」がOFF<br>Chromeの検了時にCookie<br>の場合は、ONに設定します                                                                                | ■線 ・ すべて表示 ・ ・                                                                            |
|                                                                                                    | 末近752/2課元18<br>帝山中                                  | 2 ポップアップとリタイレクト<br>許可                                                      | <b>*</b> | 報覧トラフィックと一緒に「トラッキング拒否」リクエストを送信する  ハージをプリロードして、閲覧と検索をすばやく行えるようにする  ローゴメージ(アクセス」たったのかいた。こまをか)から、声があまたのです。                                               | 区 赤可 ・<br>ま可 ・                                                                            |
|                                                                                                    | プロクマークバー登録分する                                       | 七の国のコンテンツの設定                                                               | Ť        | シェノハーン い ソビへしたことのみいペーンを含む」が均衡数を単執数優します。この有利の「「単<br>として Cookie(許可している場合)が取得される可能性があります。                                                                | 「項番8の設定へ                                                                                  |

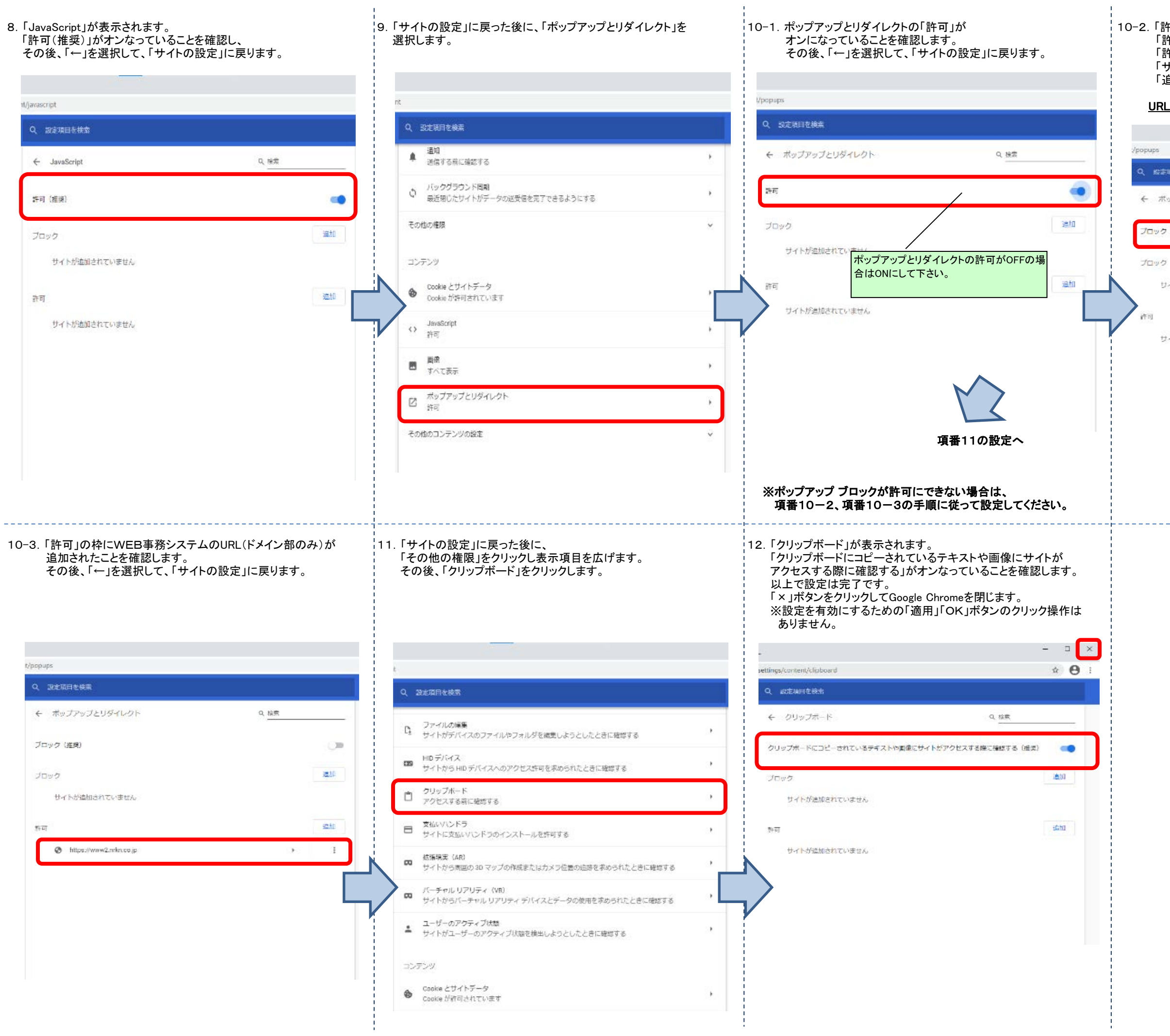

10-2.「許可」がオンにできない場合は、 「許可」をオフにし、「ブロック(推奨)」に変更します。 「許可」の枠にある「追加」ボタンをクリックし、 「サイトの追加」を開き、WEB事務システムのURLを入力し 「追加」ボタンをクリックします。

## URL: https://www2.nrkn.co.jp/webjmapp/index.html

| PP<br>                                      |                                                                                                    |
|---------------------------------------------|----------------------------------------------------------------------------------------------------|
| ボッブアップとリダイレクト                               | Q 検示                                                                                                    |
| コック(推測)                                     |                                                                                                    |
| 190                                         | inter in the second second sec |
| サイトが遺師されていません                               |                                                                                                    |
| サイトが通知されていません                               |                                                                                                    |
| https://www2.nrkn.co.jp/webimepp/indec.html | 1++>UL (201                                                                                                    |
| 項番10-3の設定へ                                  |                                                                                                    |